## Set up your security questions for two-step sign-in

These instructions explain how to set up your Internet-connected device (smartphone, laptop, desktop, or tablet) so you can answer security questions to remotely and securely access your Met Council account.

The instructions continue from the initial multi-factor authentication (MFA) directions you followed to select your two verification options from the four available: authenticator mobile app, phone, email, and security questions. Be sure you read through this before you begin the setup steps.

| <ol> <li>If you need to complete the<br/>Security Questions setup or<br/>change your second method<br/>preference, go back to the<br/>main <u>MFA Registration</u><br/><u>Instructions</u>.</li> <li>When you're done, continue<br/>with Step 2 of these<br/>instructions.</li> </ol> | Choose security info<br>FIRST METHOD<br>Security questions<br>SECOND METHOD<br>Email or Phone or Authenicator App                                                                                                    |
|----------------------------------------------------------------------------------------------------|----------------------------------------------------------------------------------------------------|
|                                                                                                    | Close                                                                                                    |
| <ol> <li>Next, you will see a list of security questions.</li> <li>Scroll down to see them all.</li> </ol>                                                                                                    | What is the name of a college you applied to but didn't attend?<br>What is your maternal grandmother's first and last name?<br>What is your paternal grandfather's first and last name?<br>What school did you attend for sixth grade?<br>What was the first and last name of your childhood best friend?<br>What was the last name of your favorite grade school teacher?<br>What was the make and model of your first car or motorcycle?<br>What was the name of your favorite stuffed animal?<br>What was the name of your favorite stuffed animal?<br>What was your childhood nickname?<br>What was your favorite sport in high school?<br>What were the last four digits of your childhood telephone number?<br>What is your favorite lake's name?<br>What is your favorite overseas city?<br>In what city did your parents meet? |

| <ul> <li>3. From this list, choose five questions that you want to answer and that will uniquely identify you.</li> <li>Sample questions are shown in the image at right.</li> </ul>                                                                                                    | In what city was your father born?       ~         Answer                                                                                                    |
|----------------------------------------------------------------------------------------------------|----------------------------------------------------------------------------------------------------|
|                                                                                                    | Your answers must be unique and at least three characters long.       Cancel     Done                                                                                                    |
| <ul> <li>4. Answer all five questions you selected.</li> <li>Note: Your answers must be unique from each other, and each word must have at least 3 characters (numbers or letters only; no keyboard symbols or punctuation).</li> <li>Examples: <ul> <li>Ham Lake (OK: Ham Lake = 8 characters)</li> <li>St Paul (not OK because St is only 2 letters)</li> </ul> </li> </ul> | Set up your security questions         Which security questions do you want to use?         In what city did your parents meet?       ✓         Lakeville         In what city does your nearest sibling live?       ✓         Burnsville         In what city was your father born?       ✓         Minneapolis       ✓         In what city was your first job?       ✓ |
| 5. Click " <b>Done</b> ."<br><b>Congratulations!</b> You have<br>successfully set up your<br>security questions for more<br>secure access to your Met<br>Council account.                                                                                                    | What is the last name of your favorite teacher in high school?       ✓         Smith       Cancel                                                                                                    |